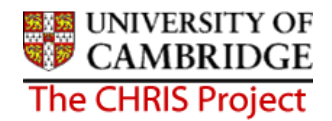

## 7 Additional Personal Information Data

Once the key data for a person has been entered into Trent via the process chain, you can add and view/amend their details using the other options available in the Personal Information part of the People module. Making changes to people data is covered in a separate course module. There are at this stage still some additional personal details recorded on the Certificate of Acceptance Form CHRIS/20 that need to be input.

## 7.1 HESA Personal Details

These details will only need to be completed for employees of the University who are deemed to be HESA returnable. The source of this data is Part 3 of the Certificate of Acceptance.

 Use the search facility to locate the person whose address details you wish to maintain or if already working with the correct record use the navigation trail to return to the people menu.

| HESA Perso                       | nal details: New                                         |                                                | Name: Miss Jenny Smith<br>Pers ref: 30000008   |
|----------------------------------|----------------------------------------------------------|------------------------------------------------|------------------------------------------------|
| Staff<br>identifier              |                                                          |                                                |                                                |
| Nationality                      |                                                          | •                                              |                                                |
| Previous<br>employment           |                                                          |                                                |                                                |
| Previous HEI                     |                                                          |                                                | ▼                                              |
| Destination<br>on leaving        |                                                          |                                                |                                                |
| Highest<br>qualification<br>held |                                                          |                                                | <b>•</b>                                       |
| →Regulatory<br>body              |                                                          |                                                |                                                |
| Academic<br>discipline 1         |                                                          |                                                |                                                |
| Academic<br>discipline 2         |                                                          |                                                |                                                |
| Active in<br>2001 RAE            | Not employed by this HEI                                 | •                                              |                                                |
| RAE Unit of<br>assessment        |                                                          |                                                |                                                |
|                                  |                                                          | Save                                           |                                                |
| 3. The S                         | Staff Identifier is assigne<br>d. If a person has previo | ed automatically in Tre<br>ously been employed | nt when a new form is<br>by the University and |

2. Select HESA personal details

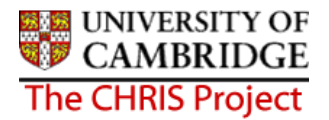

employment was prior to 1<sup>st</sup> April 2006 then SECQUS will need to be consulted in order to ascertain the persons HESA ID.

- 4. Nationality is obtained from Part 3, Section E of the Certificate of Acceptance form CHRIS/20
- 5. The previous employment field is used to record the nature of employment of the member of staff before entering employment with the University, this can be obtained form Part 3, Section E of the Certificate of Acceptance form CHRIS/20
- 6. Where a persons previous employment was with another UK HEI then question 32 of the Certificate of Acceptance form CHRIS/20 will be completed and this field should be used to record the institution identifier. If a person has never worked for a UK HEI then this field does not need to be completed.
- 7. Leave destination on leaving blank, this will be completed when the person leaves the University's employment.
- 8. Highest Qualification Held is obtained from Question 32 of the Certificate of Acceptance form CHRIS/20
- 9. Regulatory Body is only necessary for staff classified as Academics in the Clinical School. Regulatory Body is captured on the Certificate of Acceptance form CHRIS/20, section E question 39.
- 10. Academic Discipline 1 and Academic Discipline 2 is obtained from question 36 of the Certificate of Acceptance form CHRIS/20. Where this is one subject, academic discipline 2 need not be completed.
- 11. Active in 2001 RAE and RAE Unit of Assessment are populated by data import initiated by the Academic Division. Contract teams and the HESA Staff Correspondent have no involvement with the population of these fields.
- 12. Click the **Save** button.

## 7.2 Sensitive Information

The information required to complete this form can be obtained from the Certificate of Acceptance (tear-off page)

- Use the search facility to locate the person whose address details you wish to maintain, or if already working with the correct record, use the navigation trail to return to the people menu.
- 2. Select Sensitive Information

| Sensitive information: Miss Jenny Smith | Name: Miss Jenny Smith<br>Pers ref: 30000008 |
|-----------------------------------------|----------------------------------------------|
| Marital status                          |                                              |
| Marital status                          |                                              |
| Religion                                |                                              |
| Religion                                |                                              |
| Ethnic origin                           |                                              |
| Ethnic origin                           | •                                            |
| Other classification 🔲                  |                                              |
| Nationality                             |                                              |
| Nationality                             | •                                            |
| Sexual orientation                      |                                              |
| Sexual orientation                      |                                              |
| Disability                              |                                              |
| Self-certified disabled                 | •                                            |
| Description                             |                                              |
| Date of check                           |                                              |
| Disciplinary No                         |                                              |
| Expiry date                             |                                              |

3. Record Nationality, Ethnic Origin and Disability information if applicable.

| We are no  | ot making | use of the followin | g fields: |
|------------|-----------|---------------------|-----------|
| Marital St | atus      |                     | •         |
| Religion   |           |                     |           |
| Sexual or  | ientation |                     |           |
|            | Earn      |                     |           |

4. Click the button

## 7.3 User defined Fields

Although Trent is very comprehensive there are some items of data specific to the University that the standard software cannot hold. User defined fields are used to save information which is not already included within Trent. User defined fields must be attached to User defined categories.

- 5. Use the search facility to locate the person whose details you wish to maintain or if already working with the correct record use the navigation trail to return to the people menu.
- 6. Select the User Defined Form folder from the main menu.

| - ( | 🛅 User defined forms |
|-----|----------------------|
|     |                      |

- 7. Select UDF categories (People) UDF Categories (People)
- 8. The list of UDF categories will be displayed

| UDF Category                                                                                                   | No. of rows | 4 |
|----------------------------------------------------------------------------------------------------|-------------|---|
| <ul> <li>Clinical Seniority</li> </ul>                                                                         | 0           |   |
| 🔵 College Membership                                                                                           | 0           | • |
| DP Amalgamation                                                                                                | 0           | I |
| GMC Registration no                                                                                            | 0           |   |
| Pay & Grading autoincrement protection                                                                         | 0           |   |
| Payroll URN                                                                                                    | 0           |   |
| Personal Faculty Membership                                                                                    | 0           |   |
| Personal Roll Details                                                                                          | 0           |   |
| Red circle status                                                                                              | 0           |   |
| Removal Expenses Eligibility                                                                                   | 0           | ; |
|                                                                                                    |             | • |
| Show favourites Expand/Collapse folders                                                                        | 9           |   |
| UDF Categories UDF Details (People)                                                                            |             | 3 |
| 🖻 Process chaining                                                                                             |             | 1 |
| And and a second second second second second second second second second second second second second second se | A. A.A.     | 1 |

- 9. Select the UDF category required
- 10. Select UDF Details (People) menu and then 🧠 New UDF Details (People)
- 11. The relevant form will be displayed in the display pane
- 12. Complete form
- 13. Click on the **Save** button.